## Mac OS X メールの削除日数の設定・確認方法

下記設定はバージョン 8.2(2104)の設定方法です。 バージョンにより、設定方法が異なる場合があります。

メールを起動し、画面上部にあるメニューの「メール」から「環境設定」を開く。 表示された画面上部の「アカウント」を開きます。

表示された画面の右側の「アカウント情報」を確認し、対象の設定かを確認します。

もし違う場合は、右側に設定項目が複数ありますので、切り替えて対象の設定を確認します。 対象の設定があれば、右上の「詳細」を開きます。

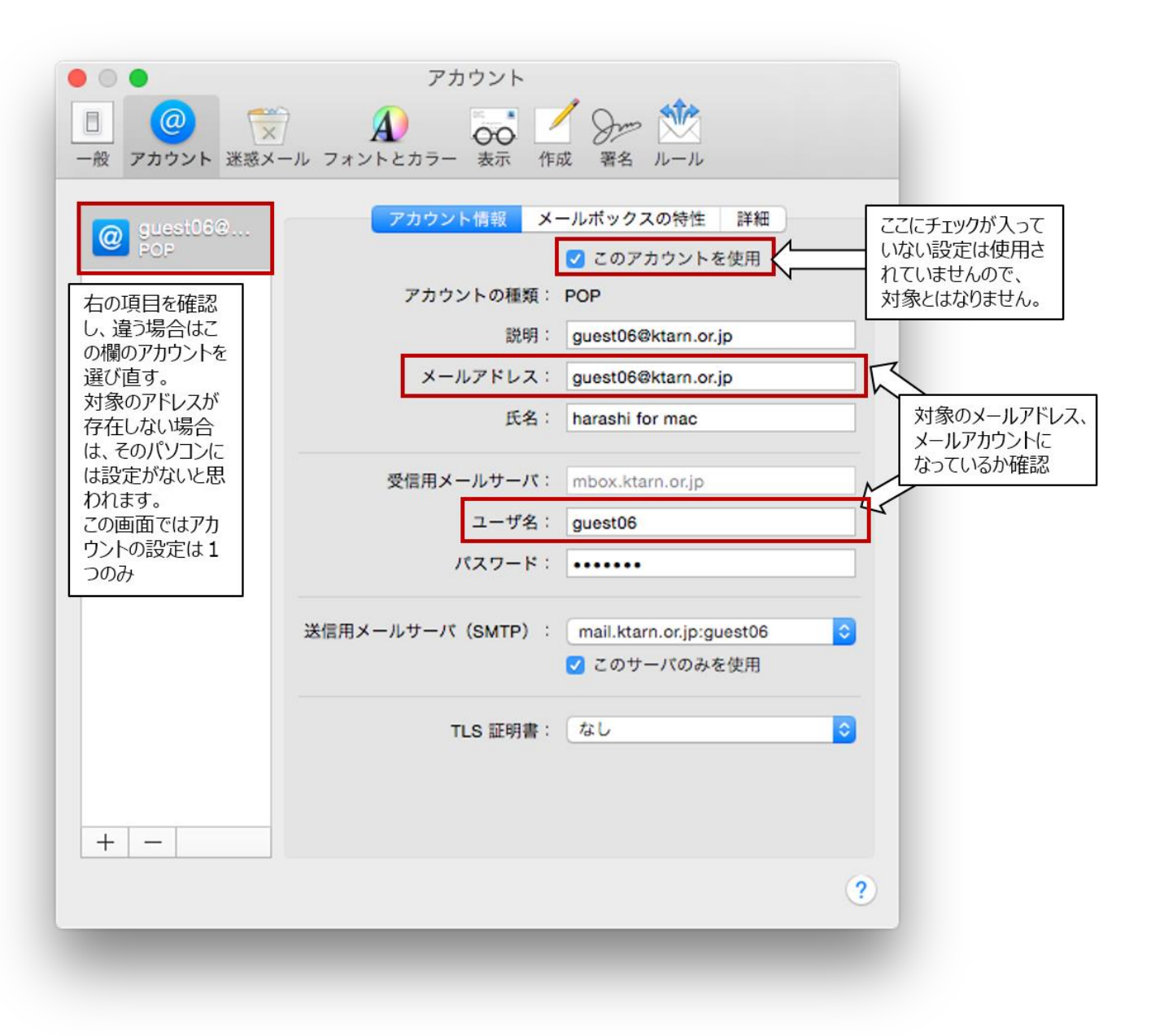

「詳細」の中の「メッセージ受信後にメッセージのコピーをサーバから削除」にチェックを入れます。 その下のプルダウンから残したい日数を選択します。(下記画面では1週間) その右側の「今すぐ削除」をクリックするとすぐにサーバから削除されます。 左上のXボタンから画面を閉じます。

保存するかどうかの確認画面が表示されますので、「保存」をクリックします。

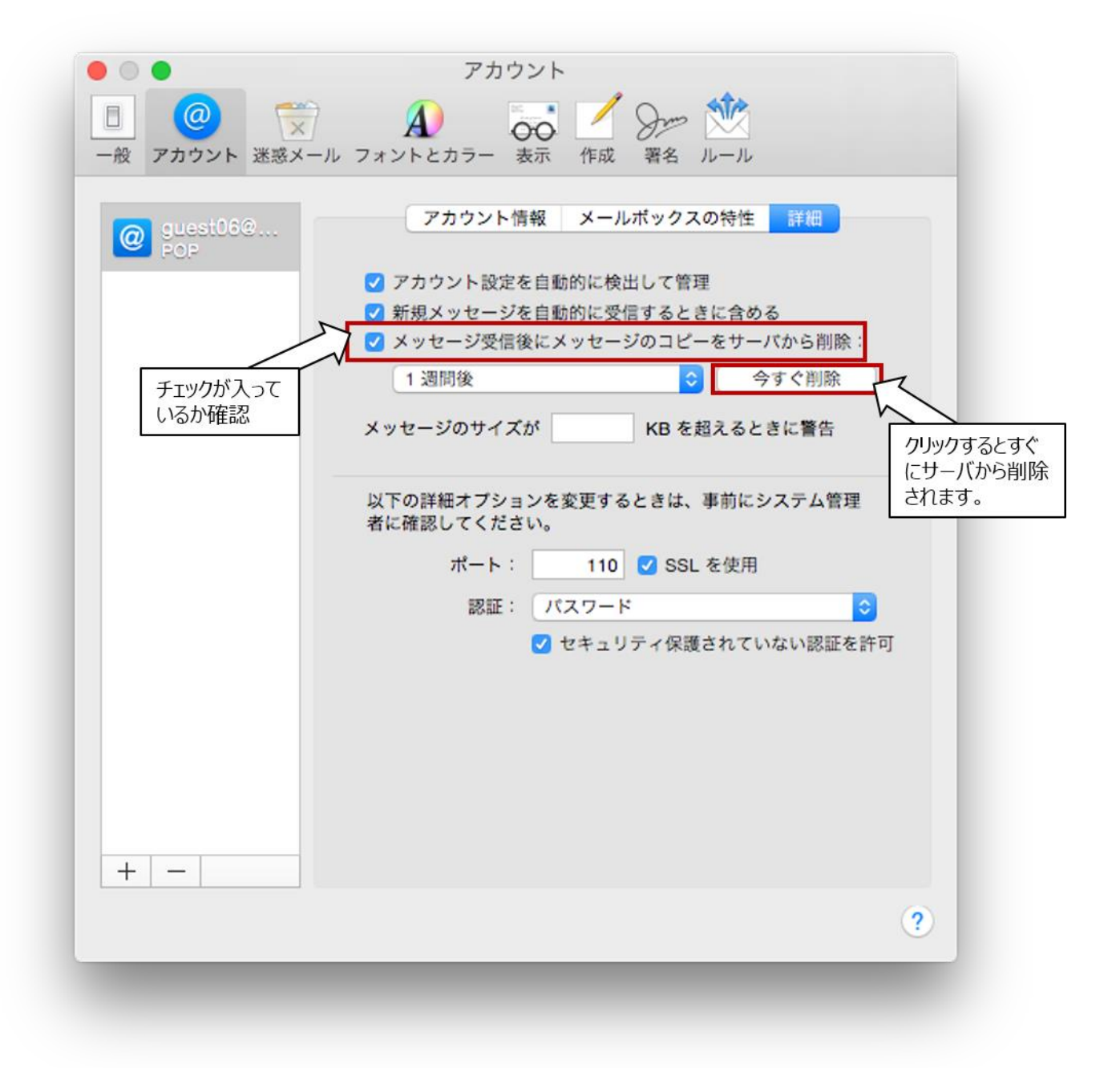

Mac OS のメールではサーバ上に残しているメールを確認することができます。 「受信」トレイを右クリック(トラックパッドの場合は2本指タップ)し、 サブメニューの「アカウント情報を見る」をクリック 表示された画面に残されているメールの一覧が表示します。 (表示するまでにかなりの時間を要するかもしれません)

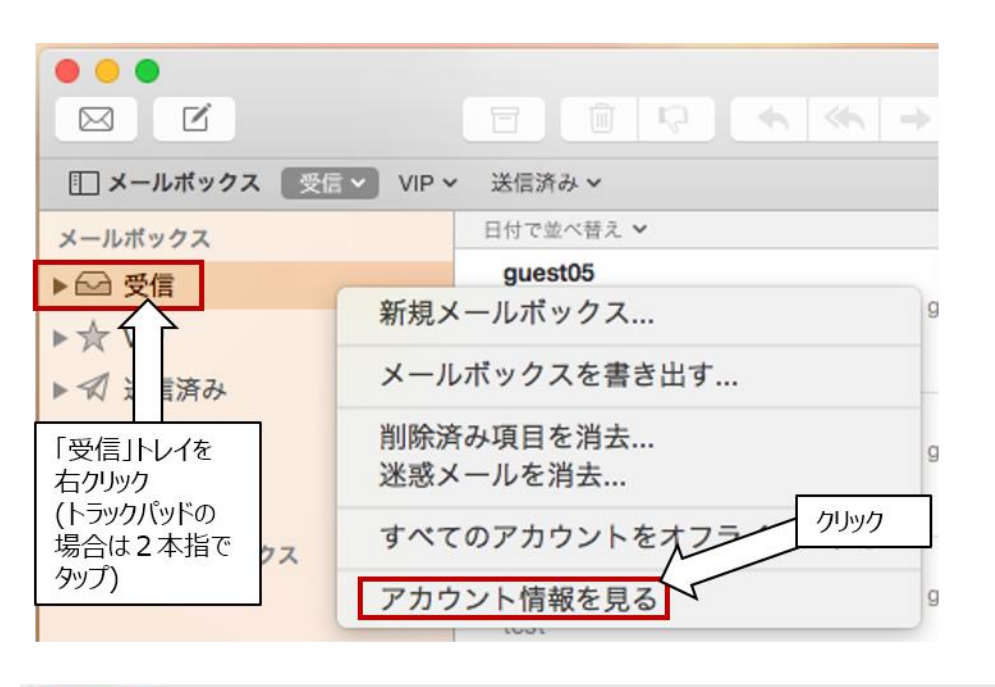

|         | アナ             | コウント情報                 |                                   |
|---------|----------------|------------------------|-----------------------------------|
| :       | アカウント: 🛛 🚱 gue | st06@ktarn.or.j        | 対象のアカウント<br>か確認                   |
| メッセージを表 | ナーバ上のメッセージ     | メールボックスの特性<br>べてのメッセージ | 概要 画面下にサーバ上の<br>メールの一覧が表示<br>します。 |
| ● 差出人   | 件名             | 受信日時                   | サイズマ                              |
| harashi | for mac test   | 9:25                   | 759 パイト                           |